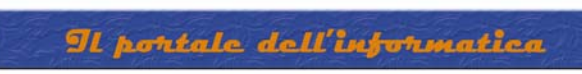

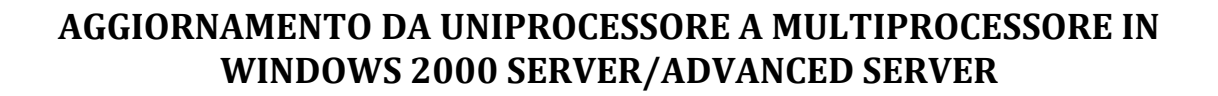

| My Documents Computer Scheduled<br>ServeRAID Cluster Management Event Viewer Tasks                                                                                                    |
|----------------------------------------------------------------------------------------------------|
| System Properties   My Computer                                                                                                    |
| General   Network Identification   Hardware   User Profiles   Advanced     My Network   Hardware Wizard   The Hardware wizard helps you install, uninstall, repair, unplug, eject, and configure your hardware.   Hardware Wizard     Image: Solution of the temperature of temperature of tem |
| Recycle Bin Device Manager   Internet Explorer Driver Signing                                                                                                    |
| Hardware Profiles     Hardware profiles provide a way for you to set up and store different hardware configurations.     Hardware Profiles     OK   Cancel                                                                                                    |
| A Start                                                                                                    |

Sull'icona My Computer cliccare con tasto destro quindi selezionare Properties

Cliccare sulla linguetta Hardware quindi Device Manager

RAFFAELECHIATTO MID

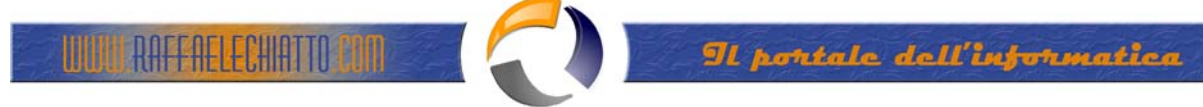

| 🛅 aa-hd1 - Terr                                                            | minal Services Client (aa-hd1)                                                                                                    | <u>_ 8 ×</u>        |
|----------------------------------------------------------------------------|----------------------------------------------------------------------------------------------------|---------------------|
| My Documents                                                               | ServeRAID Cluster Computer Fvent Viewer Scheduled                                                                                                    |                     |
|                                                                            | Action     View     ↓ ← →     Image                                                                                                    |                     |
| My Computer<br>My Network<br>Places<br>Recycle Bin<br>Internet<br>Explorer | AA-HD1<br>Computer<br>ACPI Multiprocessor PC<br>Disk drives<br>Display adapters<br>DVD/CD-ROM drives<br>Floppy disk controllers<br>Floppy disk controllers<br>Floppy disk drives<br>Floppy disk drives<br>Flop | Jstererror          |
| Services                                                                   |                                                                                                    | _                   |
|                                                                            | OK Cancel Apply                                                                                                    |                     |
| 😹 Start 🛛 🚮                                                                | Borne Manager     Device Manager                                                                                                    | <b>பிறிறி</b> 12.32 |

Fig.2

Cliccare con il tasto destro su ACPI Multiprocessor PC

Selezionare Properties quindi Driver qundi Update Driver

 $\oplus$ 

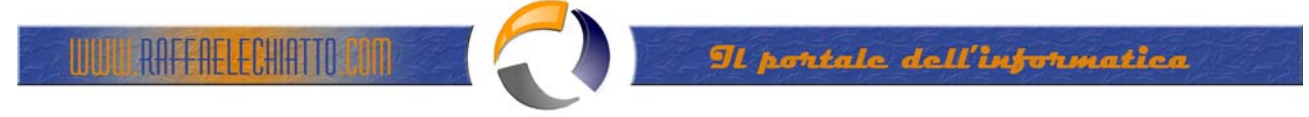

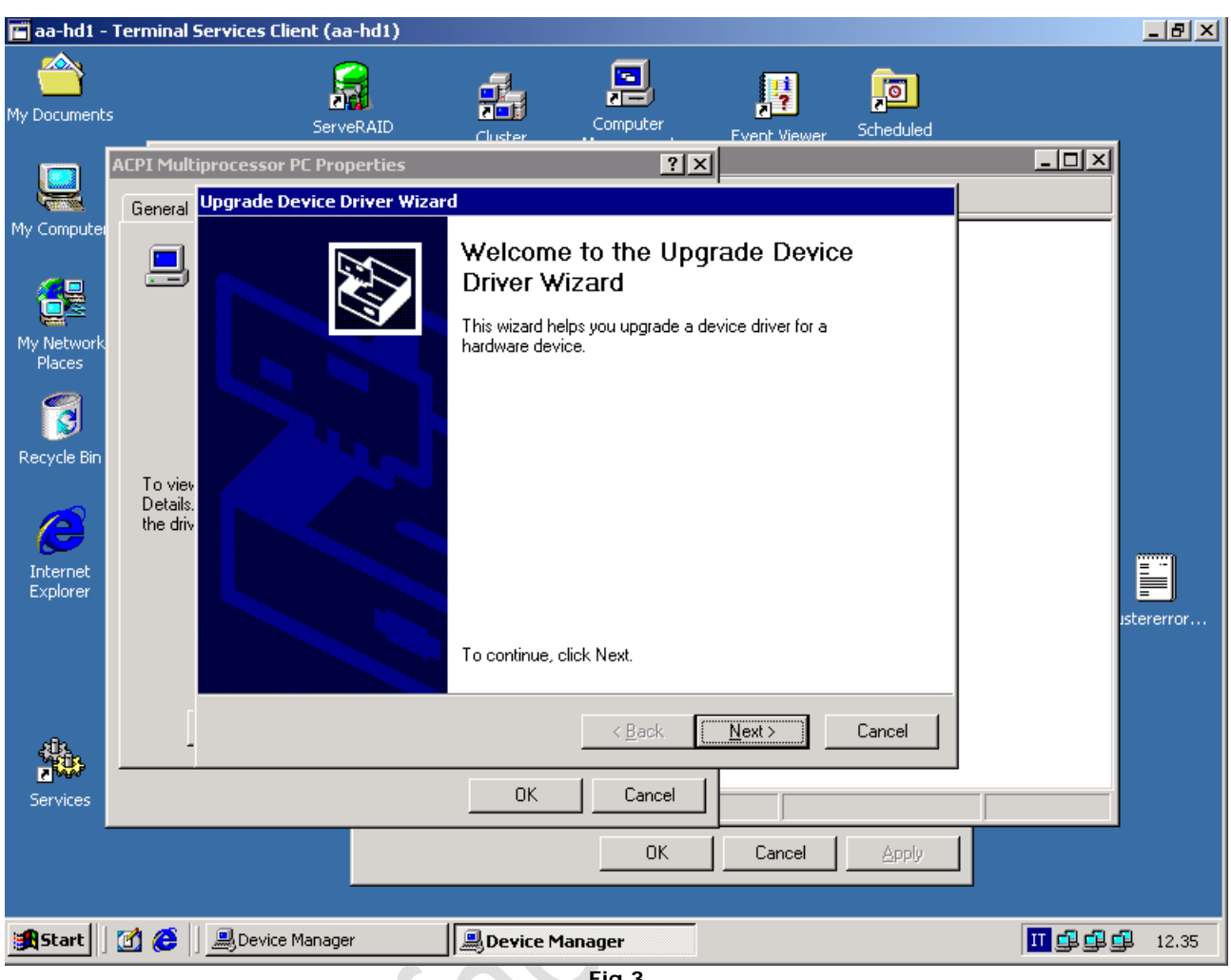

Fig.3

Next

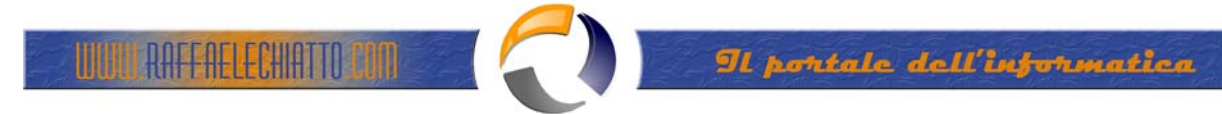

| 📕 aa-hd1 ·                                                                | - Terminal Services Client (aa-hd1)                                                                                                    | _ d ×                                 |
|---------------------------------------------------------------------------|----------------------------------------------------------------------------------------------------|---------------------------------------|
| My Document                                                               | its ServeRAID Cluster Computer                                                                                                    | Fvent Viewer Scheduled                |
| My Compute<br>My Network<br>Places<br>Recycle Bin<br>Internet<br>Explorer | ACPI Multiprocessor PC Properties   ? ×     General   Upgrade Device Driver Wizard     Install Hardware Device Drivers   A device driver is a software program that enables a hardware an operating system.     This wizard upgrades drivers for the following hardware device:     Image: ACPI Multiprocessor PC     Upgrading to a newer version of a device driver may add function performance of this device.     Upgrading to a newer version of a device driver may add function performance of this device.     Upgrading to a newer version of a device driver may add function performance of this device.     Upgrading to a newer version of a device driver may add function performance of this device.     Upgrading to a newer version of a device driver may add function performance of this device.     Upgrading to a newer version of a device driver may add function performance of this device.     Upgrading to a newer version of a device driver may add function performance of this device.     Upgrading to a newer version of a device driver may add function performance of this device.     Upgrading to a newer version of a device driver may add function performance of this device.     Upgrading to a newer version of a device driver for my device (recommended driver)     Upgrading to a list of the known drivers for this device so that driver | device to work with                   |
| Services                                                                  | < Back     OK   Cancel     OK   OK     OK   OK                                                                                                    | Next> Cancel<br>Cancel Apply<br>12.36 |

Selezionare Display a .... come da figura quindi Next 

NNº.

X

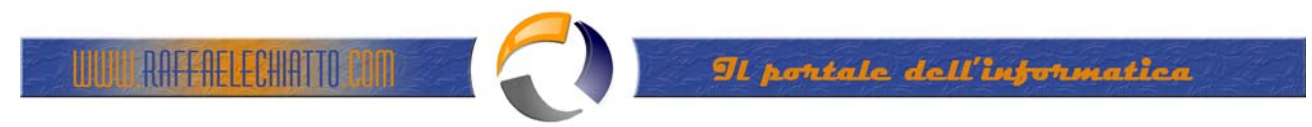

| 🛅 aa-hd1                                                                  | - Terminal S           | ervices Client (aa                                                                                                    | ·hd1)                                                                                                    |                                                                             |                                                           |              | _ 8 ×      |
|---------------------------------------------------------------------------|------------------------|----------------------------------------------------------------------------------------------------|----------------------------------------------------------------------------------------------------|-----------------------------------------------------------------------------|-----------------------------------------------------------|--------------|------------|
| My Documen                                                                | nts                    | Serve                                                                                                    |                                                                                                    | Computer                                                                    | Fvent Viewer                                              | Scheduled    |            |
| My Compute<br>My Network<br>Places<br>Recycle Bin<br>Internet<br>Explorer | ACPI Multin<br>General | Dispersion PC Property of the processor PC Property of the processor PC Property of the process of the process | erties<br>river Wizard<br>e Driver<br>do you want to install fr<br>manufacturer and mod<br>ik that contains the driv<br>or PC<br>e hardware | cor this device?<br>lel of your hardware dev<br>rer you want to install, cl | x<br>ice and then click N<br>ick Have Disk.<br><u>H</u> . | lext. If you | istererror |
| Services                                                                  |                        | Shuw <u>a</u> li haidwa                                                                                                    |                                                                                                    | K Cancel                                                                    | Next >                                                    | Cancel       | H 12.38    |

Selezionare Show all hardware..... quindi Next Rezionare Snow all hardw

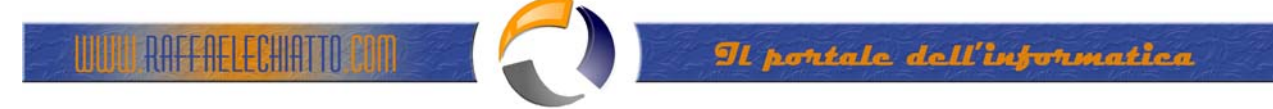

| 🛅 aa-hd1 -           | Terminal S                      | ervices Client (aa-hd1)                                                    |                                                      |                                              |                                |             |   | _ 8 ×     |
|----------------------|---------------------------------|----------------------------------------------------------------------------|------------------------------------------------------|----------------------------------------------|--------------------------------|-------------|---|-----------|
| My Document:         | s                               | ServeRAID                                                                  | Custer                                               | Computer                                     | Fvent Viewer                   | Scheduled   |   |           |
| My Computer          | ACPI Multi                      | processor PC Properties<br>Upgrade Device Driver V<br>Select a Device Driv | Vizard<br>Ver                                        | <b>?</b> ×                                   |                                |             | X |           |
| My Network<br>Places |                                 | Select the manuf<br>have a disk that                                       | acturer and model of yo<br>contains the driver you w | ur hardware device<br>want to install, click | and then click N<br>Have Disk. | ext. If you |   |           |
| Recycle Bin          | To viev<br>Details.<br>the driv | To view<br>Details:<br>the driv                                            |                                                      |                                              |                                |             |   |           |
| <u>4</u>             | [                               | C Show <u>c</u> ompatible hard<br>Show <u>all hardware of t</u>            | ware<br>nis device class                             | < <u>B</u> ack                               | <u>H</u> a                     | ave Disk    |   | stererror |
| Services             |                                 |                                                                            | <u> </u>                                             | Cancel                                       | Cancel                         | Apply       |   |           |
| <b>Start</b>         | 2 🧭                             | BDevice Manager                                                            | Device Ma                                            | nager                                        |                                |             |   | 12.42     |

## Manufactures: (Standard Computer)

Models: ACPI Multiprocessor PC

## Next.

Attendere la fine dell'installazione del Driver quindi riavviare il Server.